# การสมัครสมาชิกเครือข่ายศูนย์การศึกษาต่อเนื่องของแพทย์ สมัครสมาชิกสถาบันสมทบ / สถาบันหลักในระบบ CME 6.0 Scoring

### **ขั้นตอนที่ 1** สมัครสมาชิก

การสมัคร สถาบันสมทบ/สถาบันหลัก กับทางศูนย์การศึกษาต่อเนื่องของแพทย์ ผ่านระบบ https://score.ccme.or.th เพื่อรับรหัสประจำสถาบันของหน่วยงานตนเอง

| guterra/hurride/Southoawnii (Kurw.)<br>Dente for Gentralig Mediari (Station (COM)                                          | ÷                            | An international (r.e.)                                                                                                    | ę        |
|----------------------------------------------------------------------------------------------------|------------------------------|----------------------------------------------------------------------------------------------------|----------|
| ເພດ<br>ອັນດີດີດ້ອບຮ່ວຍອອ<br>ເທດ<br>ເດັ<br>ເດັ<br>ເດັ<br>ເດີ<br>ເດີ<br>ເດີ<br>ເດີ<br>ເດີ<br>ເດີ<br>ເດີ<br>ເດີ<br>ເດີ<br>ເດີ | พ<br>พ<br>ต้องการสมัครสถาบัน |                                                                                                    | Hum.oota |
| เข้าสู่ระบบ<br>สีมระสังหานา<br>อนักระเมออิกครั้งเรก ต่ออการสมักระ                                                          |                              | (provening tensionen<br>instantificanes)<br>espromonianistis etxue: 001 an-6/dises;<br>(Chouses File: No file chouses<br>• statulatione)<br>• statulationen<br>• installationen, pat, des, des senancheilitatu thet sched |          |
|                                                                                                    |                              |                                                                                                    |          |

- การสมัครสถาบันสมทบ/สถาบันหลัก ถ้าเป็นสถาบันสมทบทต้องติดต่อสถาบันหลักก่อน
- สมัครผ่านระบบ https//score.ccme.or.th เพื่อรับรหัสประจำสถาบันตนเอง (เนื่องจากมีแพทย์หลายท่านทำงานอยู่หลายแห่งที่ไม่ได้เป็นเครือข่ายสถาบันสมทบ/สถาบันหลัก)
- การอนุมัติสถาบันศูนย์ฯ จะตรวจสอบและอนุมัติภายใน 3 วันทำการ
- และแจ้งยืนยันการอนุมัติทางอีเมลของผู้ที่กรอกข้อมูลการสมัคร

#### ตัวอย่างวิธีการสมัครสถาบันใหม่

https://drive.google.com/file/d/1QLlrqjMdDQi76J5AXQKmPlhOwdVmPLEj/view?usp=sharing

### ้**ขั้นตอนที่ 2** เมื่อสถาบันเป็นสมาชิกกับทางศูนย์ฯ แล้ว หรือมีรหัสสถาบันเรียบร้อยแล้ว

- สมัครแอดมินประจำสถาบัน โดยลงทะเบียนผ่านลิงก์ https://forms.gle/VG48z7drKQM6jQdD8 (สมัครเป็นแอดมินได้เฉพาะสถาบันที่มีรหัสสถาบันแล้ว)
- การสมัครแอดมินจะต้องไม่ใช้อีเมลที่ซ้ำกันกับแอดมินท่านอื่นในระบบ
- 1 สถาบันสามารถสมัครแอดมินได้มากกว่า 1 ท่าน
- สมัครแล้วรอรับรหัสผ่านการเข้าระบบและวิธีการใช้งานทางอีเมล ภายใน 1 วันทำการ

### ้**ขั้นตอนที่ 3** การสร้างกิจกรรมในระบบเพื่อขอคะแนน CME ให้แพทย์

สำหรับแอดมิน สร้างประเภทกิจกรรมหลักที่ 1 หรือ 2 โดยกิจกรรมจะแบ่งเป็น กิจกรรมที่ยังมาไม่ถึง และกิจกรรมที่ผ่านไปแล้ว รายละเอียดตามคู่มือสถาบันสมทบ/สถาบันหลัก ดังนี้

เจ้าหน้าที่ได้ดำเนินการแชร์ลิงค์คู่มือต่าง ๆ เพื่อประกอบใช้งานตามข้อมูลด้านล่างนี้นะคะ

#### • VDO สาธิตการใช้งาน

https://drive.google.com/drive/folders/1bhyEuA34Ae39OcAKGcsbYqqz\_t9veZbr?usp=sharing

เอกสารคู่มือกิจกรรมการศึกษาต่อเนื่อง ของศูนย์การศึกษาต่อเนื่องของแพทย์

https://drive.google.com/file/d/1\_eQGqgs6WBmqCFZGUGom9G-Y96iGipqY/view?usp=sharing

### คู่มือสำหรับ สถาบันราชวิทยาลัย

https://drive.google.com/file/d/1UTN5EE6KnFhRV-QOCdLOn5ftnHQctJW6/view?usp=sharing

### คู่มือสำหรับ สถาบันหลัก

https://drive.google.com/file/d/1JbKBYZKvq2mFo\_LGXA\_GiyrjWf4UzO2b/view?usp=sharing

## คู่มือสำหรับ สถาบันสมทบ

https://drive.google.com/file/d/1lCnYhl1tvhH9-2B-Rf8qU4nbPGxvirpn/view?usp=sharing

สำหรับแพทย์ การสร้างประเภทกิจกรรมหลักที่ 3 และ 4 จะสร้างกิจกรรมด้วยตนเอง จะเป็นกิจกรรมที่ผ่านไปแล้วทั้งหมด

## • คู่มือสำหรับแพทย์

https://drive.google.com/file/d/1i\_ml2y9RH9P1LPr4mWBA67tWkX\_BKPLb/view?usp=sharing

สอบถามข้อมูลเพิ่มเติมได้ที่ คุณดวงแก้ว ศูนย์การศึกษาต่อเนื่องของแพทย์ แพทยสภา โทรศัพท์ 098-7416587 อีเมล ccme.or.th@gmail.com หรือสามารถแอดไลน์จากเบอร์ 0987416587 วันเวลาทำการ ขอบคุณค่ะ